### Please look for email from "Medeo Health"

### Subject: "LMC- Brampton sent you a secure message in Medeo"

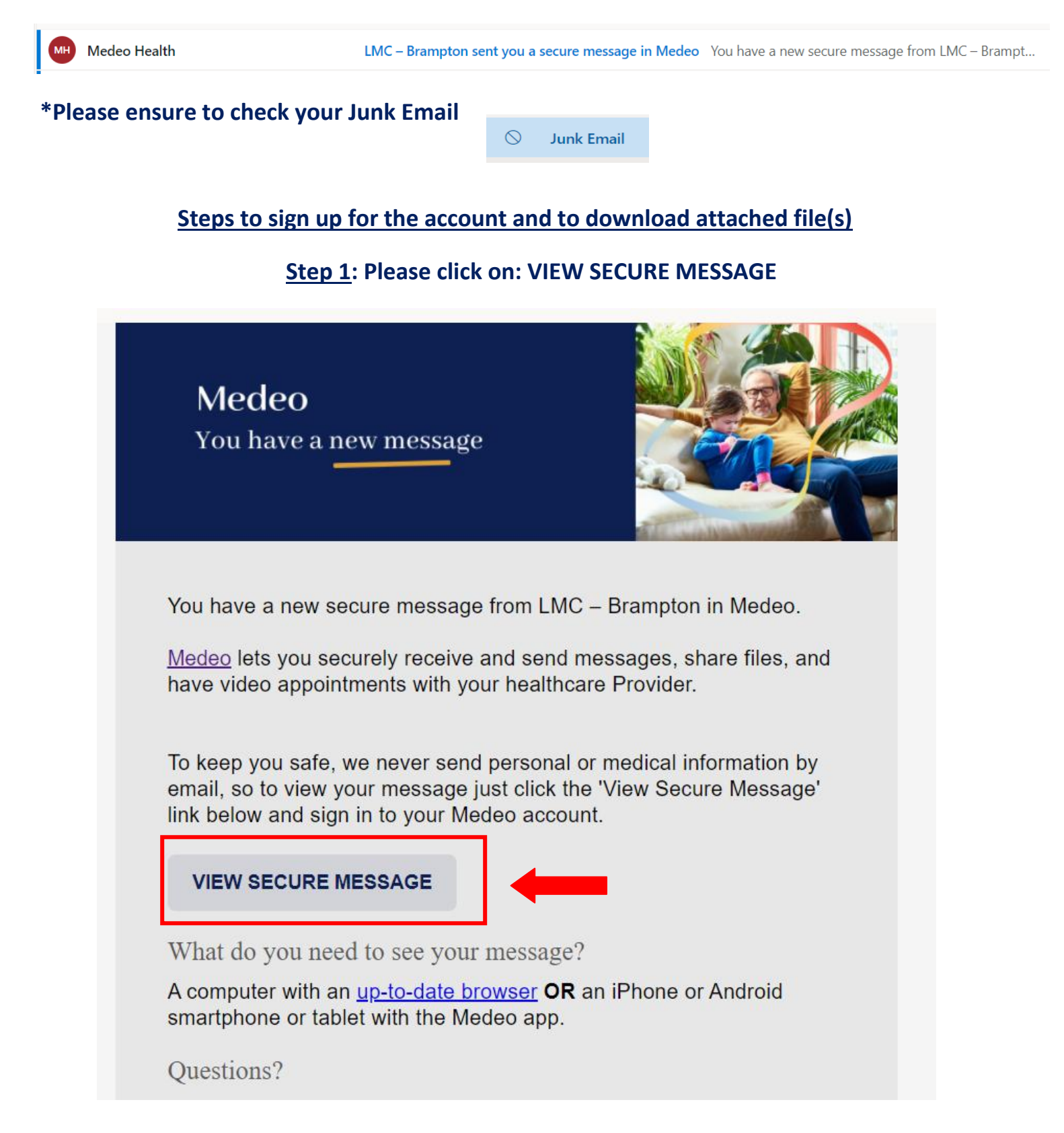

Step 2: If this is your first time logging in, please click on "Sign Up " to create an account

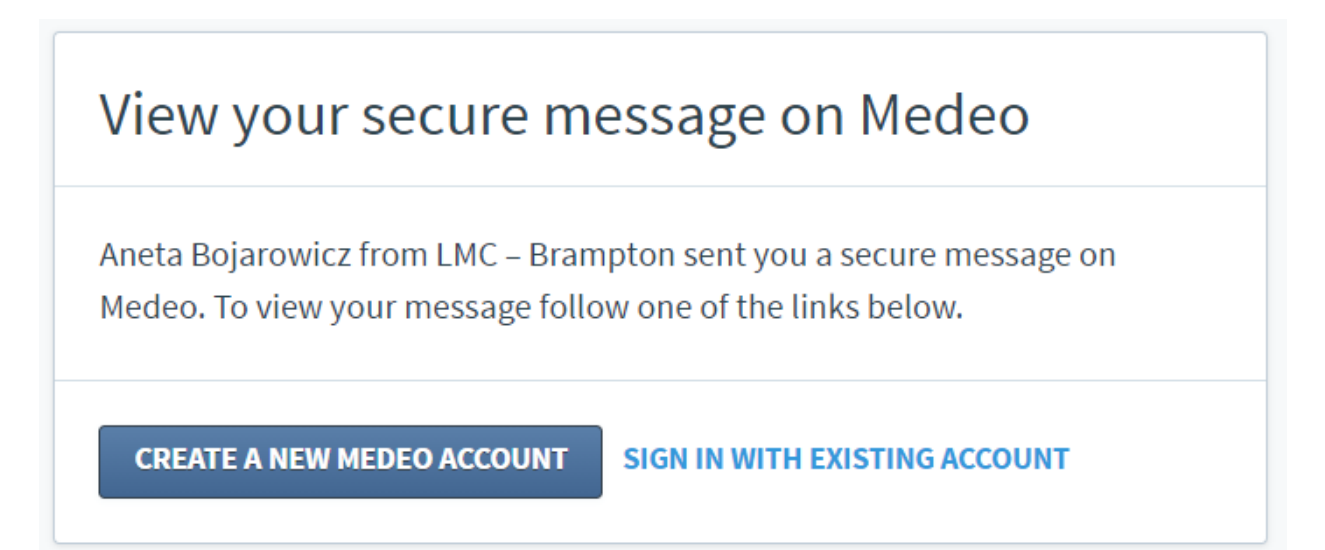

# Step 3: Please fill in required information and then click on: "Create My Account"

| Sign up as a patier                                                 | Not signing up as a patient?                                                 |
|---------------------------------------------------------------------|------------------------------------------------------------------------------|
| Welcome to Medeo! Medeo secu<br>medical data is secure with Med     | rely connects you with your healthcare provider. Rest assured, your<br>eo.   |
|                                                                     |                                                                              |
| To get started, we require the follow                               | ng information so we can create your Medeo account.                          |
| To get started, we require the follow First Name John               | ng information so we can create your Medeo account. Last Name Smith          |
| To get started, we require the follow First Name John Email Address | ng information so we can create your Medeo account. Last Name Smith Password |

| ex                                                                                                    | *Optional                                                                                                    | Birthday                                                                                        |                              |
|----------------------------------------------------------------------------------------------------|----------------------------------------------------------------------------------------------------|-------------------------------------------------------------------------------------------------|------------------------------|
| Male                                                                                                    | \$                                                                                                    | 1 🛊 January 🛊                                                                                   | 2001 🛊                       |
| ountry                                                                                                    |                                                                                                    | Province / State                                                                                |                              |
| Canada                                                                                                    | \$                                                                                                    | Ontario                                                                                         | •                            |
| hone Number                                                                                                    | *Optional                                                                                                    |                                                                                                 |                              |
| 6041112222                                                                                                    |                                                                                                    |                                                                                                 |                              |
| /e recommended providing a<br>ealth Card #                                                                                                    | dditional health informatio                                                                                          | n to help your healthcare provider Family Doctor                                                | give better care.<br>*Option |
| Ve recommended providing a<br>lealth Card #                                                                                                    | dditional health informatio<br>*Optional                                                                             | n to help your healthcare provider Family Doctor George Wray                                    | give better care.<br>*Option |
| /e recommended providing a<br>ealth Card #<br>123456789                                                                                               | dditional health informatio<br>*Optional                                                                             | n to help your healthcare provider<br>Family Doctor<br>George Wray                              | give better care.<br>*Option |
| /e recommended providing a<br>ealth Card #<br>123456789                                                                                               | dditional health informatio<br>*Optional                                                                             | n to help your healthcare provider<br>Family Doctor<br>George Wray                              | give better care.<br>*Option |
| /e recommended providing a<br>lealth Card #<br>123456789                                                                                              | dditional health informatio<br>*Optional                                                                             | n to help your healthcare provider Family Doctor George Wray ns, products, research and other a | give better care.<br>*Option |
| /e recommended providing a<br>ealth Card #<br>123456789<br>□ I would like to receive up<br>can withdraw your consent a<br>✓ I agree to the Terms of S | dditional health informatio<br>*Optional<br>odates on current promotic<br>at any time.<br>ervice and Privacy Policy. | n to help your healthcare provider Family Doctor George Wray ns, products, research and other a | give better care.<br>*Option |
| Ve recommended providing a<br>lealth Card #<br>123456789<br>□ I would like to receive up<br>can withdraw your consent a<br>I agree to the Terms of S  | dditional health informatio<br>*Optional<br>odates on current promotic<br>at any time.<br>ervice and Privacy Policy. | n to help your healthcare provider Family Doctor George Wray ns, products, research and other a | give better care.<br>*Option |

# <u>Step 4</u>: Please add in phone number and click "SAVE"

| Medeo                                             |                      |  |
|---------------------------------------------------|----------------------|--|
|                                                   |                      |  |
|                                                   |                      |  |
| Complete profile                                  |                      |  |
| To continue using Medeo<br>following information: | , please provide the |  |
| Phone type                                        |                      |  |
| Work                                              | *                    |  |
| Phone Number                                      |                      |  |
| +1 647 453 1490                                   |                      |  |
| Please follow this format: +14                    | 4445556666           |  |
|                                                   |                      |  |
|                                                   | SAV                  |  |

|            | _     | Medeo                                                                                                    |
|------------|-------|----------------------------------------------------------------------------------------------------|
| Dashboa    | ard   | 📇 Today's Appointments (0)                                                                                                    |
| 🚢 Appointi | ments | $\bigcirc \bigcirc$                                                                                                    |
| Inbox      |       | You have no<br>appointments today.                                                                                                    |
|            |       | Activity Feed (1)                                                                                                    |
|            |       | Newest on Top                                                                                                    |
|            |       | Message received from Aneta Bojarowicz         >           Your telephone appointment with Dr. Bahl and laboratory requisition         > |

#### Step 5: Click on the message to view communication

## **<u>Step 6</u>**: Please click the PDF to download attached file

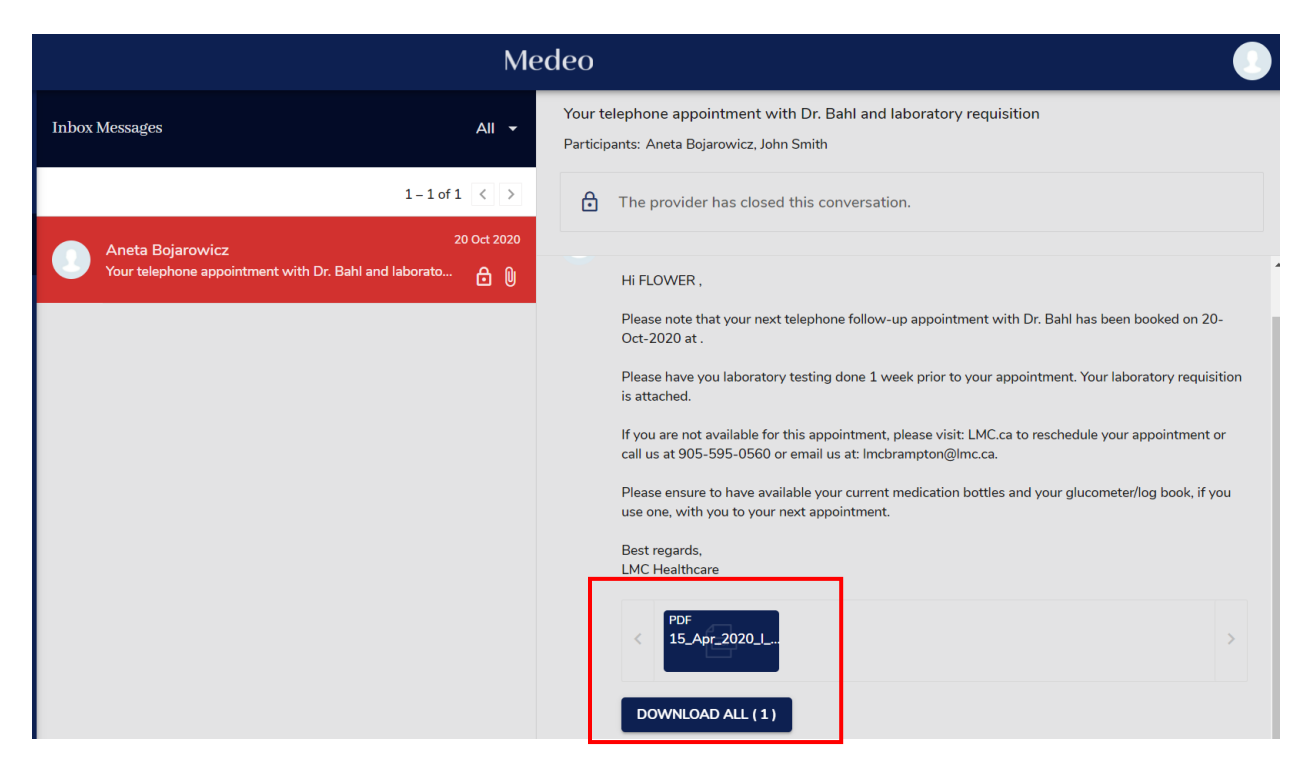